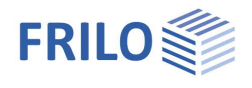

# Streifenfundament FDS+

## Inhaltsverzeichnis

| Anwendungsmöglichkeiten                 | 2  |
|-----------------------------------------|----|
| Zusatzoption FDPro                      | 2  |
| Berechnungsgrundlagen                   | 3  |
| Eingabe                                 | 4  |
| Grundparameter                          | 4  |
| System                                  | 5  |
| Fundament                               | 5  |
| Wand                                    | 6  |
| Boden                                   | 6  |
| Grundwasser                             | 9  |
| Gelände                                 | 9  |
| Belastung                               | 10 |
| Lastfälle                               | 11 |
| Linienlasten - Fundament                | 12 |
| Bemessung                               | 13 |
| Bewehrung                               | 14 |
| Erweiterter Bewehrungsdialog            | 15 |
| Grundbau                                | 16 |
| Grundbruch - erweiterter Grundbaudialog | 18 |
| Erddruck (mit Zusatzoption FDPro)       | 19 |
| Parameter                               | 20 |
| Ausgabe                                 | 21 |

## Grundlegende Dokumentationen, Hotline-Service und FAQ

Neben den einzelnen Programmhandbüchern (Manuals) finden Sie "Allgemeine Dokumente und Bedienungsgrundlagen" auf unserer Homepage <u>www.frilo.eu</u> unter CAMPUS im Downloadbereich (Handbücher).

- *Tipp 1: Bei Fragen an unsere Hotline lesen Sie <u>Hilfe Hotline-Service Tipps</u>. Siehe auch Video <u>FRILO-Service</u>.*
- *Tipp 2: Zurück im PDF z.B. nach einem Link auf ein anderes Kapitel/Dokument geht es mit der Tastenkombination <ALT> + "Richtungstaste links"*
- *Tipp 3: Häufige Fragestellungen finden Sie auf www.frilo.eu unter* > *Service* > *Support* > <u>FAQ</u> beantwortet.
- Tipp 4: Hilfedatei nach Stichwörtern durchsuchen mit <Strg> + F

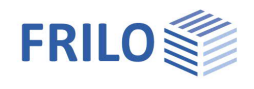

## Anwendungsmöglichkeiten

Mit dem Programm können die erforderlichen Abmessungen von zentrisch und einachsig ausmittig beanspruchten Streifenfundamenten ermittelt werden. Für die gewählten Abmessungen wird die erforderliche Biege- und Querkraftbewehrung ermittelt. Weiterhin wird geprüft, ob auf Querkraftbewehrung sowie Biegebewehrung in der unteren Lage verzichtet werden kann. Zusätzlich werden zulässiger Sohldruck, klaffende Fuge, Gleitsicherheit, Lagesicherheit und Grundbruchsicherheit nachgewiesen. Es können außerdem Setzungen berechnet und ausgegeben werden.

Folgende Lasten sind möglich:

- Wandlasten G und Q
- Momente in X- und Y- Richtung
- Horizontallasten in X- und Y-Richtung
- Belastung der Fundamentfläche links und/oder rechts der Wand
- Beliebig viele Lastfälle mit definierbaren Einwirkungen, ggf. in Zusammengehörigkeitsgruppen und Alternativgruppen.
- Fundamenteigengewicht automatisch berücksichtigt

Als Ergebnis werden die Ausnutzungen der Grundbaunachweise rechts unten in die Grafik geschrieben. Voraussetzungen:

- die entsprechenden Nachweise haben Ausnutzungen von mehr als 0%,
- die Nachweise sind im Ausgabeprofil gewählt

Soweit erforderlich wird das Biegemoment und die erforderliche Biegebewehrung sowie die Querkraftbewehrung pro laufenden Meter Fundamentlänge angegeben. Bei aufgehendem Mauerwerk wird für das ausgerundete Moment unter der Wandachse bemessen und bei aufgehenden Betonwänden für das Anschnittmoment.

Optional wird die Anschlussbewehrung für aufgehende Betonwände bemessen.

!!Achtung: Das Programm FDS+ Streifenfundament ist dazu gedacht, Streifenfundamente im klassischen Sinne zu berechnen. Falls Lasteingaben und Systemabmessungen zu einem abweichenden Traglastverhalten führen, beispielsweise zu dem einer Winkelstützmauer, so ist ein anderes Rechenverfahren erforderlich und damit ggf. auch ein anderes Programm zu verwenden.

## **Zusatzoption FDPro**

Mit der Zusatzoption FDPro erweitern sich die Fundamentprogramme FD+/FDB+/FDS+ und GBR+ um

- einen Erddruckansatz
- eine geneigte Fundamentsohle
- einen seismischen Grundbruchnachweis
- einen Grundbruch-Durchstanznachweis
- eine Tragf\u00e4higkeitsberechnung des Baugrunds mit einer Tabelle aus Bemessungswerten des Sohldruckwiderstands
- grafische Schnittgrößenausgabe entlang der Fundamenthauptachsen

Siehe hierzu Berechnungsgrundlagen Grundbau im Dokument zu FD+.

Siehe auch folgendes ▶ <u>Video</u>

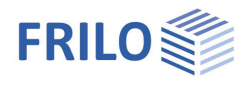

## Berechnungsgrundlagen

#### Normen

- EN 1992
- DIN EN 1992
- ÖNORM EN 1992
- BS EN 1992
- NF EN 1992
- PN EN 1992
- DAfStb-Heft 240
- Grundbaunorm: DIN EN 1997-1 in Verbindung mit DIN 1054
   Je nach gewählter Stahlbetonnorm wird die entsprechende Grundbaunorm vom Programm automatisch gewählt (DIN 1054:1976/2005/2021).

FDS+ bietet die Unterstützung aller 3 Nachweisverfahren nach Eurocode 7, einstellbar für alle nationalen Anhänge.

Die Teilsicherheitsbeiwerte und Kombinationsgleichungen für die geotechnischen Nachweise sind editierbar. Siehe Bemessung – <u>Parameter</u>.

Weitere Informationen zu den Berechnungsgrundlagen finden Sie im Dokument fl. fd.pdf.

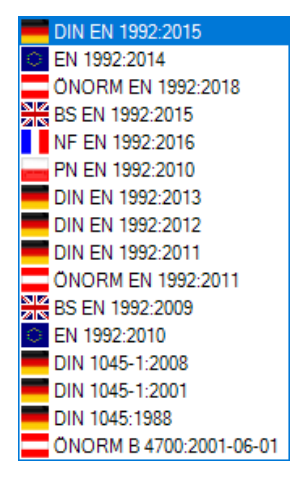

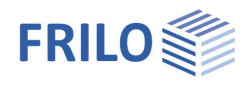

## Eingabe

Die Eingabe der Werte und Steuerparameter erfolgt im Menü auf der linken Seite. In der Grafik auf der rechten Seite lässt sich die Wirkung der Eingaben sofort kontrollieren. Vor der ersten Eingabe können Sie bei Bedarf die Maßeinheiten (cm, m ...) über Datei **>** <u>Programmeinstellungen</u> ändern.

## Assistent

Der <u>Eingabeassistent</u> erscheint standardmäßig/automatisch beim Programmstart, kann aber abgeschaltet werden (Datei » Programmeinstellungen).

#### Eingabemöglichkeiten in der 3D-Grafik

Die Beschreibung der Eingabemöglichkeiten im Grafikfenster wird im Dokument "Bedienungsgrundlagen-PLUS" beschrieben.

## Grundparameter

Hier wählen Sie die gewünschte Stahlbetonnorm: Siehe auch <u>Berechnungsgrundlagen</u>.

Sohldruckwiderstände Bei markierter Option wird nur die Tragfähigkeit des Bodens in Form einer Tabelle mit Bemessungswerten des Sohldruckwiderstandes ausgegeben.

#### Grundbau und Grundbruch

Entsprechend der gewählten Stahlbetonnorm setzt das Programm die zugehörige Grundbau- und Grundbruchnorm.

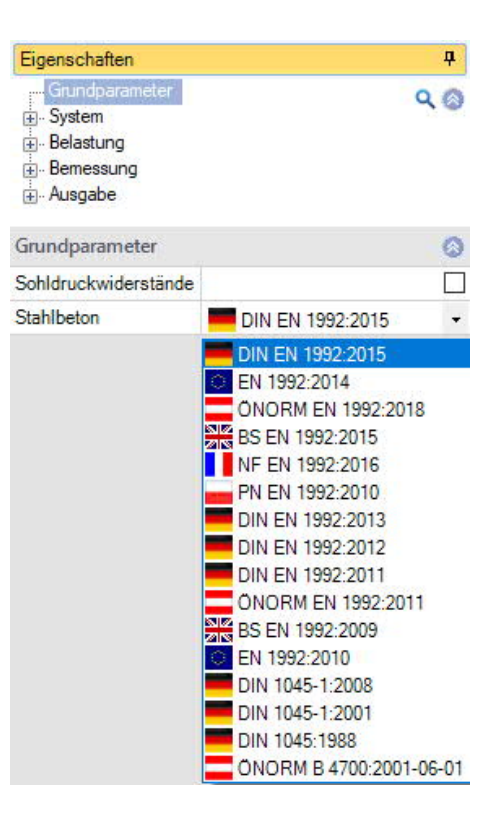

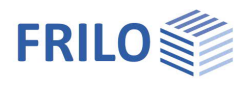

## System

### Material Fundament

Auswahl von Normal- oder Leichtbeton sowie der Beton- und Betonstahlgüte für das Fundament.

#### Material Wand

Auswahl des Materials für die Wand (Beton/Mauerwerk).

Bei Beton Auswahl des Wandanschlusses

- mit Anschlußbewehrung,
- ohne Anschlußbewehrung sowie
- Auswahl der Beton- und Betonstahlgüte.

#### Lage Fundament

Die globale auf die Fundamentachse bezogene Lage wird nur für die Kommunikation mit anderen Programmen wie GEO und SBR+ benötigt.

#### Bemerkungen

Klicken Sie auf die Schaltfläche 📝, um eigene <u>Bemerkungen</u> zum System einzugeben.

## Fundament

Im Fundamentgrundriss ist die x-Richtung positiv nach rechts und die y-Richtung positiv nach oben definiert.

| Breite  | Х        | Fundamentabmessung in x-Richtung                                                                                                    |
|---------|----------|----------------------------------------------------------------------------------------------------|
| Länge   | у        | Fundamentabmessung in y-Richtung                                                                                                    |
| Höhe    | Z        | Fundamenthöhe in z-Richtung                                                                                                    |
| Einbind | etiefe d | Geringste Gründungstiefe unter Gelände bzw. unter<br>Oberkante Kellersohle.<br>Eine sich ergebende Erdüberschüttung wird vom<br>Programm nicht automatisch generiert. Definieren Sie<br>dafür ggf. <u>Flächenlasten</u> . |
| Wichte  | γ        | Wichte des Fundament-Betons                                                                                                    |

Sohlneigung und eine 4-seitige unterschiedliche Geländedefinition sind mit der Zusatzoption FL+ PRO möglich.

| Eigenschaften                 | Д               |       |
|-------------------------------|-----------------|-------|
| Grundparamet<br>              | er<br>It<br>ser | Q (2) |
| Material Fundam               | ient            | 0     |
| Betonart                      | Normalbeton     | -     |
| Beton C 25/30                 |                 | •     |
| Betonstahl                    | B500A           | •     |
| Material Wand                 |                 | 0     |
| Wand                          | Beton           | -     |
| Wandanschluß Mauerwerk        |                 |       |
| Beton<br>Betonart Normalbeton |                 |       |
| Beton C 25/30                 |                 | •     |
| Betonstahl B500A              |                 | •     |
| Lage Fundament                | 0               |       |

| Beton         |    | C 25/30 |                      | *    |
|---------------|----|---------|----------------------|------|
| Betonstahl    |    | B500A   |                      | •    |
| Material Wand |    |         |                      | 0    |
| Wand          |    | Beton   |                      | -    |
| Wandanschluß  |    | Mauerw  | verk                 |      |
| Betonart      |    | Normal  | Beton<br>Normalbeton |      |
| Beton         |    | C 25/3  | 0                    | •    |
| Betonstahl    |    | B500A   |                      | +    |
| Lage Fundame  | nt |         |                      | 0    |
| х             | x  | [m]     |                      | 0,00 |
| у             | у  | [m]     |                      | 0.00 |
| z             | z  | [m]     |                      | 0,00 |
| Drehwinkel    | α  | [°]     |                      | 0.00 |
| Bemerkungen   |    |         |                      | 0    |
| zum System    |    |         |                      | 1    |
| Fundament     |    |         |                      | ۲    |
| Breite        |    | x       | [m]                  | 0,70 |
| Länge         |    | У       | [m]                  | 1,00 |
|               |    |         |                      |      |

| Fundament              |     |                      | 8            |
|------------------------|-----|----------------------|--------------|
| Breite                 | x   | [m]                  | 0,70         |
| Länge                  | У   | [m]                  | 1,00         |
| Höhe                   | z   | [m]                  | 0,50         |
| Gelände seitengleich   |     |                      | $\checkmark$ |
| mittlere Einbindetiefe | d   | [m]                  | 0,50         |
| Wichte                 | Y   | [kN/m <sup>3</sup> ] | 25,00        |
| Sohlneigung            | z,x | [m]                  | 0,00         |
| Sohlneigung            | z.y | [m]                  | 0,00         |
| Sohlneigung            | α,χ | [°]                  | 0,00         |
| Sohlneigung            | a.y | ື                    | 0.00         |

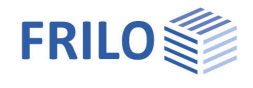

## Wand

#### Wand

| Dicke x          | Wanddicke.                                      |
|------------------|-------------------------------------------------|
| Länge y          | Wandlänge.                                      |
| Bewehrungslage x | Bewehrungslage in der Wand beim Material Beton. |

#### Ausmitte

| Ausmitte quer  | Wandausmitte in x-Richtung. |
|----------------|-----------------------------|
| Ausmitte längs | Wandausmitte in y-Richtung. |

| Wand           |       |      | 0    |
|----------------|-------|------|------|
| licke          | x     | [m]  | 0,25 |
| Länge          | У     | [m]  | 1,00 |
| Bewehrungslage | x     | [cm] | 5,0  |
| Ausmitte       |       |      | 0    |
| Ausmitte       | quer  | [m]  | 0,00 |
| Ausmitte       | längs | [m]  | 0,00 |

## Boden

| Rodonkonnworto            |                                                                                                |                                                                         | Bodenkennwerte                     |                |                                      | 0     |
|---------------------------|------------------------------------------------------------------------------------------------|-------------------------------------------------------------------------|------------------------------------|----------------|--------------------------------------|-------|
| Douenkennwerte            | Ermittlung                                                                                     | σR,d                                                                    | direkte Vorgabe                    | -              |                                      |       |
| Ermittlung $\sigma_{R,d}$ | Wählen Sie hier, ob der Be                                                                     | messungswert des                                                        | Tragwiderstand                     | oR,d           | direkte Vorgabe                      | 3     |
|                           | Sohldruckwiderstandes di                                                                       | rekt vorgegeben werden soll,                                            | zulässige Setzung s.zul.           |                | DIN 1054:2021<br>Aus eigener Tabelle |       |
|                           | definierten Tabelle komme                                                                      | <u>Tabelle</u> bzw. aus einer <u>seibst</u>                             | Reibungswinkel                     | φ'             | [°]                                  | 30,0  |
|                           |                                                                                                | en son – siene Abschnitt unten.                                         | Sohlreibungswinkel                 | δk             | 3/3 φ                                | •     |
| Tragwiderstand            | zulässiger Sohldruck $\sigma_{R,d}$                                                            |                                                                         | Sohlreibungswinkel                 | δk             | [°]                                  | 30,0  |
| Zulässige Setzung         | Zulässige Setzung zur Geo                                                                      | genüberstellung mit der                                                 | Lastneigung I                      | -lk/Vk         | 0                                    | ,20   |
|                           | berechneten Setzung und                                                                        | Darstellung der Ausnutzung                                              | Erste Bodenschich                  | t              |                                      | 0     |
|                           | des Setzungsnachweises.                                                                        |                                                                         | Wichte                             | v              | [kN/m³]                              | 18,50 |
| Reibungswinkel o          | Reibungswinkel des dränie                                                                      | erten Bodens unterhalb der                                              | Wichte unter Auftrie               | b y            | [kN/m <sup>3</sup> ]                 | 11,00 |
|                           | Fundamentsohle.                                                                                |                                                                         | Reibungswinkel                     | φ'             | [*]                                  | 30,0  |
| Sohlreibungswinkel        | Der Sohlreibungswinkel is                                                                      | t für den                                                               | Kohäsion                           | c'             | [kN/m²]                              | 0,00  |
| -                         | Gleitsicherheitsnachweis                                                                       | elevant. Wenn der                                                       | Dialog                             |                | öffnen                               |       |
| Lastneigung               | verwenden.<br>Geben Sie hier die maxima<br>Sohldruckresultierenden a<br>überprüft werden soll. | ale Neigung der charakteristische<br>Is Verhältnis H/V ein, welche beir | n bzw. repräsen<br>m vereinfachten | tative<br>Nach | n<br>weis                            |       |
| Dialog                    | Sohldruckwidersta<br>Bodenkennwerte<br>aus Anhang der No                                       | and<br>rm                                                               | Tabelle A6.6                       | (a)            |                                      |       |
|                           | aufgerufen werden.                                                                             | -                                                                       | Konsistenz                         |                | steif                                | •     |
|                           | Eingabeparameter Normta                                                                        | abelle:                                                                 | Erhöhung (Geomet                   | rie)           | [%] 20                               | .0    |
|                           | Aus Anhang der Norm                                                                            | Auswahl der Tabelle aus der                                             | Erhöhung (Festigke                 | eit)           | [%] 50                               | .0    |
|                           |                                                                                                | Auswani der Tabelle aus der                                             | Einbindetiefe                      | d              | [m]                                  | 0,50  |
|                           |                                                                                                | bzw. dem aktiven nationalen Ar<br>Hieraus werden die zulässigen         | nwendungsdoku<br>Sohldrücke entr   | ment.<br>10mm  | en.                                  |       |
|                           | Konsistenz                                                                                     | Konsistenz des Bodens: steif, h<br>Tabelle A6.6. bis A6.8.              | alb-fest, fest – r                 | าur für        | ſ                                    |       |

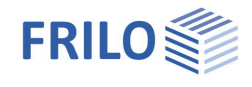

| Erhöhung (Geometrie)     | die zul. Bodenpressung kann um 20% erhöht werden,<br>sofern die entsprechenden Randbedingungen (b/d) aus<br>der Norm eingehalten sind.           |  |
|--------------------------|----------------------------------------------------------------------------------------------------|--|
| Erhöhung (Festigkeit)    | Optionale Erhöhung um 50% bei entsprechender<br>Festigkeit des Bodens.<br><i>Hinweis: Die Werte werden gegebenenfalls addiert (70%)</i> .        |  |
| Einbindetiefe d          | Geringste Gründungstiefe unter Gelände bzw. unter<br>Oberkante Kellersohle.                                                                      |  |
| Tabelle selbst definiere | <u>n:</u>                                                                                                    |  |
| Erzeugen:                | Erzeugt eine Tabelle mit Bemessungswerten des<br>Sohldruckwiderstands aus Gleitsicherheiten,<br>Grundbruchwiderständen und Setzungsbegrenzungen. |  |
| Bearbeiten:              | Öffnet den Dialog für den Bemessungswert des<br>Sohldruckwiderstandes aus Tabellenwerten.                                                        |  |

Dieser Wert sollte aus einem Baugrundgutachten kommen und ausreichende Sicherheiten gegen Grundbuch und eine ausreichende Begrenzung der Setzungen enthalten. Weiterhin sind die zugehörige Fundamentbreite und Einbindetiefe anzugeben. Die Bedeutung der weiteren Buttons ersehen Sie aus den Tooltipps.

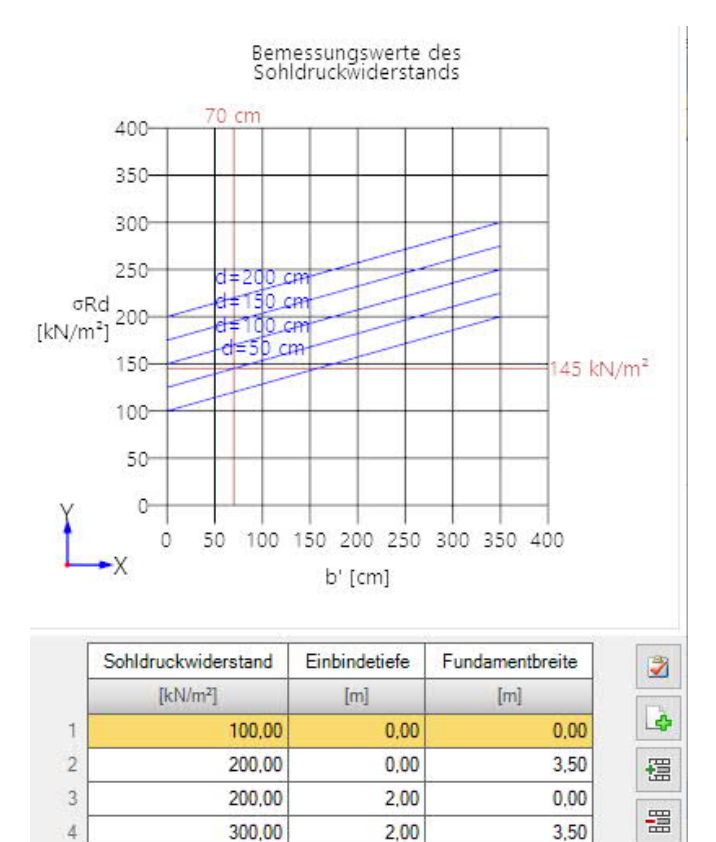

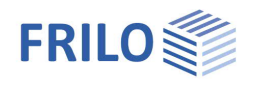

## Erste Bodenschicht

Die erste Bodenschicht wird hier direkt eingegeben. Weitere Bodenschichten können über "Dialog - öffnen" in einer Tabelle hinzugefügt werden.

| Wichte                | γ  | Wichte des Bodens.                                                                                          |
|-----------------------|----|----------------------------------------------------------------------------------------------------|
| Wichte unter Auftrieb | γ́ | Wichte der Bodenschicht unter Auftrieb. Definieren Sie <u>Grundwasser</u> zur Nutzung dieses Eingabewertes. |
| Reibungswinkel        | φ́ | Reibungswinkel des dränierten Bodens.                                                                       |
| Kohäsion              | C  | Kohäsion des Bodens.                                                                                        |

#### Weitere Bodenschichten / zusätzliche Parameter

| • | Dia | nol  | öffnon"   |
|---|-----|------|-----------|
|   | Dia | iuu. | "OIIICII' |

| Bibliothek Kat. | Name Symbo  | y k                                   | Ý                                   | φ'                                | c'                                 | xU'                                 | v                                  | Em                                | PI                                 | α                                | qc                                  | E'                               | Methode                                                               | E*                                   | Es                                   | x                     | ks       | beidseitig drainiert | <b>C</b> α' |
|-----------------|-------------|---------------------------------------|-------------------------------------|-----------------------------------|------------------------------------|-------------------------------------|------------------------------------|-----------------------------------|------------------------------------|----------------------------------|-------------------------------------|----------------------------------|-----------------------------------------------------------------------|--------------------------------------|--------------------------------------|-----------------------|----------|----------------------|-------------|
|                 |             | [kN/m <sup>3</sup> ]                  | [kN/m <sup>3</sup> ]                | ["]                               | [kN/m²]                            | [m]                                 |                                    | [kN/m <sup>2</sup> ]              | [kN/m²]                            |                                  | [kN/m²]                             | [kN/m <sup>2</sup> ]             |                                                                       | [kN/m²]                              | [kN/m <sup>2</sup> ]                 | 4                     | [m/s]    |                      |             |
| 1 Tabelle -     | -1          | 18,50                                 | 11,00                               | 30,0                              | 0.00                               | 1,50                                | 0,20                               | 6000.00                           | 700,00                             | 0,50                             | 1000,00                             | 3500,00                          | direkte Vorgabe 🝷<br>direkte Vorgabe                                  | 4946,00                              | 2473,00                              | 0,50                  | 1E-09    |                      | 0,003       |
| Tabelle         | Ü           | lber ei<br>verder                     | ine Bc<br>n.                        | den                               | schicł                             | ntbibl                              | iothe                              | ek kör                            | nen d                              | lefin                            | ierte S                             | ichich                           | aus Steifemodul<br>hten/Werte a                                       | ausge                                | wählt                                |                       |          |                      |             |
| Kategorie       | E<br>T<br>N | Bodenl<br>Tragfä<br>IF-P94            | katego<br>higkei<br>4-261.          | orie (<br>itsbe                   | gemäi<br>rechr                     | ß Anł<br>iung a                     | nang<br>aus V                      | A der<br>Vertei                   | Norn<br>n des                      | n NF<br>Pres                     | P94-2<br>siome                      | 261. S<br>eterve                 | ie ist wichti<br>ersuchs nac                                          | g für<br>h Anh                       | die<br>ang D                         | aus                   |          |                      |             |
| Name            | F           | lier ka                               | ınn eir                             | ne Na                             | ame f                              | ür die                              | e Boc                              | lensc                             | hicht                              | verg                             | eben v                              | verde                            | n.                                                                    |                                      |                                      |                       |          |                      |             |
| Symbol          | F           | lier ka                               | ınn eir                             | ne Al                             | okürzı                             | ung fi                              | ür die                             | Bod                               | ensch                              | nicht                            | verge                               | ben w                            | verden.                                                               |                                      |                                      |                       |          |                      |             |
| хU              | S           | stärke                                | der B                               | oder                              | schic                              | ht. B                               | oden                               | schic                             | hten                               | klein                            | er 0,10                             | ) m si                           | nd nicht vo                                                           | rgese                                | hen.                                 |                       |          |                      |             |
| V               | C<br>A<br>N | )ie Qu<br>Inderu<br>Querkc<br>Nateria | erkon<br>ing de<br>ontrak<br>alkons | trakt<br>er Läi<br>tions<br>stant | ionsz<br>nge, s<br>szahl<br>:en un | ahl de<br>obalo<br>trägt<br>id träg | efinie<br>d eine<br>das l<br>gt de | ert da<br>e Spa<br>Forme<br>n Nar | s Verl<br>nnung<br>elzeic<br>men c | nältn<br>g auf<br>hen n<br>les P | is aus<br>gebra<br>₂ oder<br>hysike | einer<br>cht w<br>auch<br>ers Si | <sup>-</sup> Änderung<br>ird. Die Pois<br>μ. Sie ist ei<br>méon Denis | der Di<br>ssonz<br>ine de<br>s Pois: | icke zu<br>ahl bz<br>r elasi<br>son. | u eine<br>w.<br>tisch | er<br>en |                      |             |
| Em              | D<br>S      | )efinie<br>Setzun                     | eren Si<br>gsber                    | ie hie<br>echr                    | er den<br>nung a                   | Pres<br>aus D                       | sion<br>aten                       | neterr<br>eines                   | nodul<br>Pres                      | nac<br>sion                      | h Mén<br>neterv                     | ard. E<br>ersuc                  | Er wird für d<br>hs benötigt                                          | ie                                   |                                      |                       |          |                      |             |
| PI              | C<br>F      | )er rep<br>Tachg                      | oräser<br>ründu                     | ntativ<br>ng.                     | ve We                              | rt des                              | s Gre                              | nzdru                             | cks n                              | ach                              | Ménar                               | d in c                           | ler Gründur                                                           | igssol                               | hle de                               | r                     |          |                      |             |
| α               | R<br>F      | Rheolo<br>Pressio                     | gisch<br>omete                      | er Fa<br>erver:                   | aktor f<br>suchs                   | für die                             | e Set                              | zung                              | sbere                              | chnu                             | ing au                              | s Erge                           | ebnissen ei                                                           | nes                                  |                                      |                       |          |                      |             |
| qc              | C<br>E      | )er Sp<br>Ilastiz                     | itzenc<br>itätsm                    | lruck<br>nodu                     | wider<br>I und                     | rstano<br>Reibu                     | d kor<br>Ingsv                     | nmt a<br>winke                    | ius de<br>I für (                  | er Dru<br>Grund                  | ucksoi<br>dbruch                    | ndieru<br>n- und                 | ung und leite<br>I Setzungsb                                          | et<br>erech                          | nung                                 | ab.                   |          |                      |             |

## Setzungsberechnung

| Methode | Direkte Vorgabe oder aus Steifemodul.<br>Wählen Sie, ob Sie den Zusammendrückungsmodul <i>E</i> * direkt vorgeben oder aus<br>Steifemodul und Korrekturbeiwert (aus DIN 4019 T1) errechnen lassen wollen. |
|---------|----------------------------------------------------------------------------------------------------|
| E*      | Zusammendrückungsmodul. Die Zusammendrückbarkeit des Bodens kann durch eine<br>Drucksetzungslinie vorgegeben sein oder aus dem Steifemodul in Verbindung mit<br>Korrekturbeiwert errechnet werden.        |
| Es      | Steifemodul.                                                                                                    |
| х       | Korrekturbeiwert.                                                                                                    |

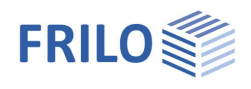

म २ 🚳

0,50

0,00

-

#### Setzungsberechnung Konsolidation

| ks                   | Durchlässigkeitsbeiwert für die Geschwindigkeit der Konsolidation. Der Wert kann aus dem Bodengutachten entnommen werden.                                                                                             |
|----------------------|----------------------------------------------------------------------------------------------------|
| Beidseitig drainiert | Für die Berechnung der Zeit bis zum näherungsweisen Abklingen der<br>Konsolidationssetzungen wird bei einseitiger Drainage die volle Schichtdicke angesetzt,<br>bei beidseitiger Drainage nur die halbe Schichtdicke. |
| Cα´                  | Der Kriechbeiwert Ca kann aus einem Zeitsetzungsversuch nach DIN 18135 ermittelt werden. Üblicher Wertebereich 0.001 bis 0.00001.                                                                                     |

#### Grundwasser

| Grundwasser vorhanden | Markieren Sie diese Option, falls Grundwasser vorhanden ist – dadurch wird das<br>Eingabefeld für die Grundwassertiefe eingeblendet:                                                                                   |
|-----------------------|----------------------------------------------------------------------------------------------------|
| Grundwasser           | Nur bei markierter Option <i>Grundwasser</i> :<br>Absolute Tiefe des Grundwassers ab Unterkante Fundamentkörper. Mit negativen<br>Werten kann ein Grundwasserspiegel unterhalb der Fundamentsohle definiert<br>werden. |

Eigenschaften

## Gelände

| Einbindetiefe  | Einbindetiefe des Gründungskörpers.                                                                                                    | Grundparameter                                      |
|----------------|----------------------------------------------------------------------------------------------------|-----------------------------------------------------|
| Geländeauflast | Zusätzliche charakteristische ständige Flächenlast auf<br>der Grundbruchfigur, welche den charakteristischen<br>Durchstanzwiderstand erhöht. | System<br>Fundament<br>Wand<br>Boden<br>Gnundwasser |
| Böschung       | Die Geländeoberkante kann waagerecht, mit einer<br>kontinuierlichen Neigung oder einer gebrochenen<br>Böschung modelliert werden.            | Gelande<br>⊕-Belastung<br>⊕-Bemessung<br>⊕-Ausgabe  |
|                | - Kontinuierlich:<br>Hier können Sie eine Berme und die Neigung definieren                                                                   | Allgemein                                           |
|                | – siehe <u>erweiterter Grundbaudialog</u> .                                                                                                  | Rundherum gleich                                    |
|                | - Gebrochen:                                                                                                    | Gelände                                             |
|                | Eingabe der Böschungsabschnitte. Über das "+"                                                                                                | Einbindetiefe                                       |
|                | Symbol wird jeweils eine neue Tabellenzeile für einen                                                                                        | Geländeauflast                                      |
|                | weiteren Abschnitt erzeugt. Paramater sind Länge,                                                                                            | Böschung                                            |
|                | Höhe bzw. Neigung bzw. Steigung (die Höhe passt sich                                                                                         | Berme                                               |
|                | automatisch über die Neigung an).                                                                                                    | Neigung                                             |
|                |                                                                                                    |                                                     |

#### Vierseitige unterschiedliche Geländedefinition mit der Zusatzoption FDPro

Bei vorhandener <u>FDPro Lizenz</u> kann das Gelände für jede der vier Fundamentstirnseiten unterschiedlich definiert werden. Entfernen Sie dazu das Häkchen der Option "Rundherum gleich" – die Eingabe wird entsprechend erweitert.

[m]

[kN/m<sup>2</sup>]

ohne kontinuierlic gebrochen

kontinuierlich

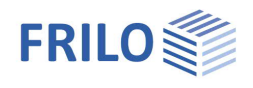

4 90

> 0  $\square$

1  $\checkmark$ 

 $\checkmark$ 2,30 0 1

Y

## Belastung

| Eigengewicht γ           | Automatische Berücksichtigung des Eigengewichtes.                                                                                                    | Eigenschaften                                                                                               |       |  |
|--------------------------|----------------------------------------------------------------------------------------------------|----------------------------------------------------------------------------------------------------|-------|--|
| Angriff H Lasten Sohle   | <ul> <li>Option nicht markiert:</li> <li>Die Horizontallasten greifen an der Oberkante des<br/>Sockels an und erzeugen ein Moment mit dem<br/>entsprechenden Hebelarm.</li> <li>Option markiert:</li> <li>Die Horizontallasten wirken direkt in der Sohlfuge (kein<br/>Moment).</li> </ul>                                                                                                    | Grundparameter<br>⊕ System<br><b>Belastung</b><br>↓ Lastfälle<br>↓ Linienlasten<br>⊕ Bemessung<br>⊕ Ausgabe |       |  |
| Horizontallasten löschen | Hier können Sie sämtliche Horizontallasten mit einem                                                                                                    | Figengewicht                                                                                                |       |  |
|                          | Klick löschen!                                                                                                    | Angriff H Lasten                                                                                            | Soble |  |
|                          | Dies kann in den Fällen hilfreich sein, in welchen viele                                                                                                    | Horizontallasten löscher                                                                                    | J     |  |
|                          | Lastfälle aus anderen Programmen (GEO, B5)                                                                                                    | rechtshändiges Koordinatensystem                                                                            |       |  |
|                          | Importierten wurden.<br>Hinweis: Die Horizontallasten der einzelnen Lastfälle                                                                                                    | Schnee außergewöhnlich                                                                                      |       |  |
|                          | sind unter dem nachfolgenden Punkt "Lastfälle" zu                                                                                                    | Lastfaktor für Schnee (A)                                                                                   | l.    |  |
|                          | finden/einzugeben.                                                                                                    | Bemerkungen                                                                                                 |       |  |
| Rechtsh. Koordinatens.   | Ist diese Option markiert, wird als Koordinatensystem                                                                                                    | zu den Einwirkungen                                                                                         |       |  |
|                          | Ist diese Option markiert, wird als Koordinatensystem<br>das rechtshändige Koordinatensystem (Rechte-Hand-Regel) verwendet. Es<br>entspricht der Vorzeichendefinition der technischen Mechanik. Positive um die<br>Achse drehende Momente erzeugen Druck unten bzw. Druck im negativen Y-<br>Bereich des Fundamentes. Positive um die Y-Achse drehende Momente erzeug<br>Druck rechts bzw. Druck im positiven X-Bereich des Fundamentes. Ist diese<br>Option deaktiviert, so erzeugen positive Momente Druck rechts oben bzw. Druc<br>im positiven X/Y- Bereich des Fundamentes. In der Grafik werden für beide<br>Varianten die Zahlen mit ihren absoluten Beträgen dargestellt, die Pfeile dienen<br>zur Darstellung der tatsächlichen Wirkungsrichtung. Die Zahlen in den<br>Eingabefeldern und in der Ausgabe sind mit Vorzeichen behaftet. Wird die<br>Vorzeichendefinition gewechselt, so ändert sich das Vorzeichen der Momente in<br>die X-Achse. |                                                                                                    |       |  |
| Schnee außergewöhnlich   | h zu den gewöhnlich<br>wirkung angesetzt. D<br>ı dabei frei vorgegeb                                                                                                    | en<br>er<br>en                                                                                              |       |  |

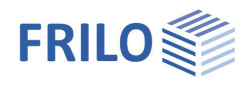

## Lastfälle

Den ersten Lastfall geben Sie direkt in die Eingabemaske ein oder alternativ direkt in die Lastfalltabelle, die Sie über das Register Lastfall unter der Grafik einblenden können.

Lastfallsymbolleiste: Lastfall (0) 1/2 (0) 👍 × 🗃 🗃 🥃 siehe Tabelleneingabe (Bedienungsgrundlagen)

Für jeden weiteren Lastfall erzeugen Sie zunächst über das -Symbol einen neuen Lastfall (eine neue leere Lastfalleingabemaske wird angezeigt).

Tipp:Die Erklärung zu den einzelnen Eingabefeldern wird in der<br/>Statuszeile angezeigt, sobald Sie in ein Eingabefeld klicken.

| Bezeichnung | Optionale Eingabe eines Textes zur gewählten<br>Einwirkung. Dieser Text erscheint dann in der Ausgabe. |  |  |  |
|-------------|----------------------------------------------------------------------------------------------------|--|--|--|
| Einwirkung  | Aus einer Liste wählen Sie die passende Einwirkung:<br>Ständige Lasten … Erdbeben.                     |  |  |  |

#### Lastwertzusammenstellung

Sie können einen Lastwert direkt in ein Eingabefeld eintragen oder die Lastwertzusammenstellung über das "Pfeilsymbol" 🔟 aufrufen – siehe hierzu die Beschreibung der Lastwertzusammenstellung im Manual des Programms LAST+.

## Linienlasten / Einzellasten Wand

| Normalkraft in z       | Bei Linienlast: Eingabe der Vertikalkraft (die Last aus<br>dem Auflager der Wand).                                                                                                    | Alternativgruppe                                                             |    |
|------------------------|----------------------------------------------------------------------------------------------------|------------------------------------------------------------------------------|----|
| Moment um x bzw. y     | Positive Momente erzeugen je nach Einstellung unter Bela<br>Koordinatensystem Druck im positiven X/negativen Y-Bere<br>Bereich des Fundamentes.                                                                                      | stung/rechtshändiges<br>eich bzw. im positiven X/ <sup>v</sup>               | Y- |
| Horizontalkraft in x/y | Horizontallasten greifen je nach Einstellung unter <u>Belastur</u><br>Oberkante des Fundamentes oder an der Sohle an. Bei An<br>erzeugen die H-Lasten Momente auf ihrem Weg zur Funda<br>Programm automatisch berücksichtigt werden. | ng/Angriff H Lasten an de<br>griff an OK Fundament<br>amentsohle, welche vom | ٢  |

#### Flächenlasten

Flächenlast links/rechts Hier können Flächenlasten links bzw. rechts der Wand definiert werden.

| Eigenschaften                                                                                          |           |                      | <b>д</b>   |
|----------------------------------------------------------------------------------------------------|-----------|----------------------|------------|
| Grundparameter<br>→ System<br>→ Belastung<br>→ Lastfälle<br>→ Linienlasten<br>↔ Bemessung<br>↔ Ausgabe |           |                      | ۹ (۵       |
| Lastfälle                                                                                              |           |                      | 0          |
| Lastfall 🔘                                                                                             | 1/1 🔘     | [∳ × }               | 🗄 👬 遂      |
|                                                                                                    |           |                      | 0          |
| Bezeichnung                                                                                            |           |                      | Lastfall 1 |
| Einwirkung                                                                                             |           | ständig              | •          |
| Linienlasten Wand                                                                                      |           |                      | 0          |
| Normalkraft in z                                                                                       | k         | [kN/m]               | 100,00 🔛   |
| Moment um y                                                                                            | quer,k    | [kNm/m]              | 0.00       |
| Horizontalkraft in x                                                                                   | quer,k    | [kN/m]               | 0,00 🔛     |
| Einzellasten Wand                                                                                      |           |                      | 0          |
| Moment um x                                                                                            | längs,k   | [kNm]                | 0,00       |
| Horizontalkraft in y                                                                                   | längs,k   | [kN]                 | 0,0 🔛      |
| Flächenlasten                                                                                          |           |                      | 0          |
| Flächenlast links                                                                                      | k         | [kN/m²]              | 0.00 🔛     |
| Flächenlast rechts                                                                                     | k         | [kN/m <sup>2</sup> ] | 0.00 🔝     |
| Gruppierung                                                                                            |           |                      | 0          |
| Zusammengehörigke                                                                                      | itsgruppe |                      | 0          |
|                                                                                                    |           |                      | 0          |

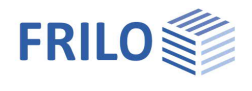

### Gruppierung

Zusammengehörigkeitsgruppe Lasten aus einer Einwirkungsgruppe können mit Hilfe von Zusammengehörigkeitsgruppen als "immer gemeinsam wirkend" zusammengefasst werden.

Abb.: Beispiel für die Funktionsweise von Alternativ- und Zusammengehörigkeitsgruppen.

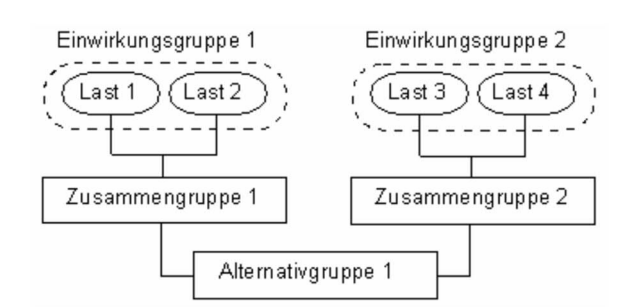

#### <u>Alternativgruppe</u>

Verschiedene veränderliche Lastfälle mit gleichen Einwirkungen können durch Zuweisung einer "Alternativgruppennummer" einer alternativen Lastfallgruppe zugeordnet werden. Aus dieser alternativen Lastfallgruppe wird nur der maßgebende Lastfall zur Überlagerung für einen Nachweis herangezogen.

## Linienlasten - Fundament

Hier können Linienlasten auf das Fundament definiert werden.

Über das 崎-Symbol kann eine neue Linienlast definiert werden.

| P1,k              | Anfangswert der Linienlast                                                |
|-------------------|---------------------------------------------------------------------------|
| x1                | x-Wert der Anfangskoordinate der Linienlast                               |
| y1                | y-Wert der Anfangskoordinate der Linienlast                               |
| P2,k              | Endwert der Linienlast                                                    |
| x2                | x-Wert der Endkoordinate der Linienlast                                   |
| y2                | y-Wert der Endkoordinate der Linienlast                                   |
| Aktiv in Lastfall | Eingabe der Lastfallnummer(n), in der (denen) die<br>Linienlast aktiv ist |

| Eigenschaften  | ф.  |  |
|----------------|-----|--|
| Grundparameter | ٩.۵ |  |
| 😟 System       |     |  |
| Belastung      |     |  |
| Lastfälle      |     |  |
| Linienlasten   |     |  |
| Bemessung      |     |  |
| + Ausgabe      |     |  |

| Linienlasten 🔕 |       |             |        |  |  |
|----------------|-------|-------------|--------|--|--|
| Linienlast     | 0     | 1/1 🔘 🛃 🗙 🔠 | 20     |  |  |
| P1,k           | Start | [kN/m]      | 0.00 🔛 |  |  |
| bei            | x1    | [m]         | 0,00   |  |  |
| bei            | y1    | [m]         | 0.00   |  |  |
| P2,k           | Ende  | [kN/m]      | 0,00   |  |  |
| bei            | x2    | [m]         | 0,00   |  |  |
| bei            | y2    | [m]         | 0,00   |  |  |
| Aktiv in Lastf | all   | 1           |        |  |  |

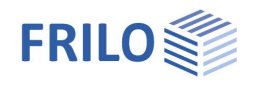

## Bemessung

| Einstellungen                                                                                                    |                                                                                                    |                                                                                                    |          |
|----------------------------------------------------------------------------------------------------|----------------------------------------------------------------------------------------------------|----------------------------------------------------------------------------------------------------|----------|
| Mindestbewehrung                                                                                                    | Duktilitätsbewehrung nach gewählter                                                                                                    | Eigenschaften                                                                                                    | <b>д</b> |
|                                                                                                    | Stahlbetonnorm.                                                                                                    | Grundparameter                                                                                                    | 9.0      |
| Querbewehrung 20% Sind Platten einachsig gespannt, darf in der R<br>Querbewehrung nicht weniger als 20 % der<br>Hauptbewehrung betragen. In Bereichen nahe<br>Auflager ist keine Querbewehrung der oben lie<br>Zugbewehrung erforderlich, sofern kein<br>Biegemoment in Querrichtung vorliegt. |                                                                                                    | <ul> <li>System</li> <li>Belastung</li> <li>Bemessung</li> <li>Grundbau</li> <li>Erddruck</li> <li>Parameter</li> <li>Ausgabe</li> </ul> |          |
| Erdbeben: Psi <sub>2</sub> =0,5                                                                                                    | Gemäß Einführungserlass der DIN 4149 in Baden-                                                                                                    | Einstellungen                                                                                                    | (        |
|                                                                                                    | Württemberg für Überlagerungen mit Erdbebenlasten                                                                                                    | Mindestbewehrung                                                                                                    |          |
|                                                                                                    | den Kombinationsbeiwert Psi2 = 0,5 für Schneelasten                                                                                                    | Querbewehrung 20 %                                                                                                    |          |
|                                                                                                    | verwenden.                                                                                                    | Erdbeben: Psi2=0,5                                                                                                    |          |
| Schubnachweis als Balken                                                                                                    | Der Schubnachweis kann wahlweise als Balken bei                                                                                                    | Schubnachweis als Balken                                                                                                    |          |
|                                                                                                    | <ul> <li>verwenden.</li> <li>bweis als Balken</li> <li>Der Schubnachweis kann wahlweise als Balken bei<br/>Balkenabmessungen oder generell als Platte geführt<br/>werden.</li> <li>bBenverlauf V/M</li> <li>Betrifft nur die grafische Darstellung.<br/>Funktion: siehe Tooltipp bzw. Infotext.</li> <li>Bei markierter Ontion werden Mindestausmitten für</li> </ul> | Schnittgrößenverlauf ausrunden V                                                                                                    |          |
|                                                                                                    | werden.                                                                                                    | Schnittgrößenverlauf ausrunden M                                                                                                    |          |
| Schnittgrößenverlauf V/M                                                                                                    | Betrifft nur die grafische Darstellung.                                                                                                    | Mindestausmitte                                                                                                    |          |
|                                                                                                    | Funktion: siehe Tooltipp bzw. Infotext.                                                                                                    | Mindestbewehrung Druckglieder                                                                                                    |          |
| Mindestausmitte                                                                                                    | Bei markierter Option werden Mindestausmitten für                                                                                                    | Vorübergehende Bemessungssituation                                                                                                    |          |
|                                                                                                    | Druckglieder nach Euronormen 6.1 (4) berücksichtigt.                                                                                                    | Matten in Querrichtung ansetzen                                                                                                    |          |
| Mindestbewehrung Druckgl                                                                                                    | ieder                                                                                                    | Bemerkungen                                                                                                    | 0        |
|                                                                                                    | Bei markierter Option wird Mindestbewehrung für<br>Druckglieder berücksichtigt.                                                                                                    | zu den Ergebnissen                                                                                                    |          |
| Vorübergehende Bemessur<br>Matten in Querrichtung ans                                                                                                    | gssituation<br>Bei markierter Option wird statt der ständigen Bemessu<br>vorübergehende Bemessungssituation verwendet. Die I<br>Erdbeben und Außergewöhnlich werden automatisch b<br>entsprechende Einwirkungen vorhanden sind.<br>etzen<br>Die gewählten Matten erhöhen die bei der Berechnung v                                                                     | Ingssituation die<br>3emessungssituationen<br>erücksichtigt, sobald<br>vorgegebene Bewebrung                                             |          |
|                                                                                                    | auch in Querrichtung.                                                                                                    |                                                                                                    |          |

## Bemerkungen

Über den Button wird der <u>Bemerkungseditor</u> aufgerufen. Dieser Text erscheint in der <u>Ausgabe</u>.

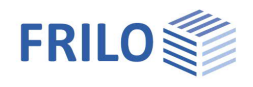

## Bewehrung

| cV, u/s/o              | Verlegemaß der vorgegebenen Bewehrung auf der                                                                                                    | Eigenschaften                                                   |      |        | <b></b> |
|------------------------|----------------------------------------------------------------------------------------------------|-----------------------------------------------------------------|------|--------|---------|
|                        | Unterseite/Außenseite/Oberseite des Fundamentes. Die<br>vorgegebene Bewehrung wird entsprechend dieses<br>Verlegemaßes in den Fundamentkörper hinein konstruiert.<br>Darauf aufbauend entstehen 2D- und 3D-Grafiken.                          | Grundparameter<br>⊕. System<br>⊕. Belastung<br>⊡. Bemessung<br> |      |        | ۹ 🕲     |
| Bewehrungslage x / y   | Schwerpunktslage der Bewehrung unten in X- bzw. y-<br>Richtung. Dieser Wert wird für die Stahlbetonnachweise<br>verwendet. Nach Aufruf des Dauerhaftigkeitsdialoges wird                                                                      | … Grundbau<br>Parameter<br>⊕. Ausgabe                           |      |        |         |
|                        | dieser Wert ggf. angepasst.                                                                                                    | Bewehrung                                                       |      |        | 0       |
| Längsdurchmesser       | Listenauswahl des Längsdurchmessers, mit welchem die                                                                                                    | Verlegemaß unten                                                | cV,u | [cm]   | 3,0     |
|                        | Bewehrung generiert werden soll. Mit diesem                                                                                                    | Verlegemaß seitlich                                             | cV,s | [cm]   | 0,0     |
|                        | Durchmesser beginnt das Programm, Bewehrung zu                                                                                                    | Verlegemaß oben                                                 | cV,o | [cm]   | 0.0     |
|                        | erzeugen, welche die erforderliche Bewehrung abdeckt.                                                                                                    | Bewehrungslage                                                  | х    | [cm]   | 5,0     |
|                        | Sind mit dem gewählten Durchmesser die Mindest- und                                                                                                    | Bewehrungslage                                                  | У    | [cm]   | 5,0     |
|                        | Höchststababstände nicht realisierbar, so werden größere                                                                                                    | Längsdurchmesser                                                |      | 14 mm  | •       |
|                        | Durchmesser verwendet.                                                                                                    | Dauerhaftigkeit                                                 |      | XC2/X0 | 1       |
| Dauerhaftigkeit        | Über die Schaltfläche 📝 rufen Sie die Dialoge zur                                                                                                    | Verteilung                                                      |      |        |         |
| -                      | Dauerhaftigkeit auf. Wird dieser Dialog mit OK verlassen,                                                                                                    | Bewehrung löschen                                               |      |        |         |
|                        | so werden Betondeckungen, Bewehrungslagen und<br>Durchmesser geprüft und gaf, angepasst.                                                                                                    | Baupraktische Abstär                                            | nde  |        |         |
| Verteilung             | Aufruf des erweiterten Bewehrungsdialoges für die Bewehru                                                                                                    | ing unten/oben.                                                 |      |        |         |
| Bewehrung löschen      | Löschen der vorgegebenen Bewehrung.                                                                                                    |                                                                 |      |        |         |
| Baupraktische Abstände | Standardmäßig werden die Stababstände "genau" definiert,<br>ergebenden Stababstände werden auf 1 mm genau ermittel<br>Option werden die Stababstände so angepasst, dass sie sic<br>10, 12.5, 15, 17.5, 20, 22.5, 25, 27.5 oder 30 cm ergeben. | d.h. die sich<br>t. Bei markierter<br>h zu 5, 6, 7, 7.5, 8,     | 9,   |        |         |

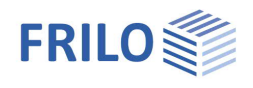

### Erweiterter Bewehrungsdialog

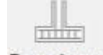

Der erweiterte Bewehrungsdialog kann über das Symbol Bewehrung aufgerufen werden oder über → Bemessung → Bewehrung → Verteilung.

### Allgemein

| Bewehrung neu erzeugen | Das Programm berechnet eine               |
|------------------------|-------------------------------------------|
|                        | Bewehrung, welche mindestens die          |
|                        | erforderliche Bewehrung abdeckt. Sind     |
|                        | mit diesem Längsdurchmesser die           |
|                        | Mindest- und Höchststababstände nicht     |
|                        | realisierbar, so werden größere           |
|                        | Durchmesser verwendet. Wird die           |
|                        | vorgegebene Bewehrung gelöscht oder       |
|                        | modifiziert, so wird das automatische     |
|                        | Erzeugen der Bewehrung deaktiviert und    |
|                        | die vorgegebene Bewehrung bleibt so wie   |
|                        | sie ist bestehen. Sollte diese dann nicht |
|                        | ausreichen, so gibt das Programm eine     |
|                        | Warnung heraus. Ist keine Bewehrung       |
|                        | vorgegeben, so wird nicht gewarnt. Beim   |
|                        | automatischen Erzeugen der Bewehrung b    |

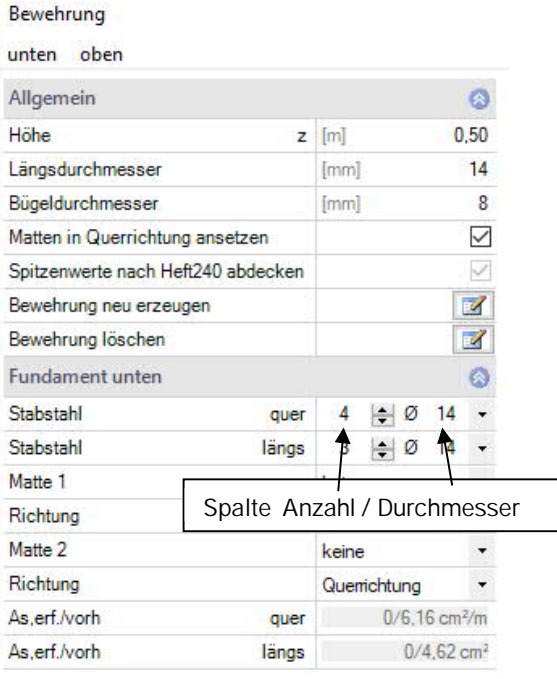

automatischen Erzeugen der Bewehrung beginnt das Programm mit dem vorgegeben Längsdurchmesser.

Bewehrung löschen Löscht die vorgegebene Bewehrung und es wird nur mit der statisch erforderlichen Bewehrung gerechnet.

#### Fundament unten / oben

| Stabstahl quer/längs    | Definieren Sie hier für x- und y-Richtung in der ersten Eingabespalte die Anzahl<br>und in der zweiten Spalte den Durchmesser der Stäbe. |
|-------------------------|----------------------------------------------------------------------------------------------------|
| Matte 1/2               | Auswahl einer Betonstahlmatte sowie Angabe einer Hauptrichtung (quer/längs).                                                             |
| As,erf./vorh quer/längs | Anzeige der erforderlichen / vorhandenen Bewehrung.                                                                                      |

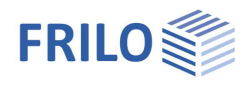

0

• 2 ۲  $\checkmark$ 0  $\checkmark$ 

۲ 2

۲  $\checkmark$  $\checkmark$ 2 •

## Grundbau

| Nachweisformat      | Definieren Sie hier, ob ein                                                                                                    | Eigenschaften                                                                                                    | Ę                                         |
|---------------------|----------------------------------------------------------------------------------------------------|----------------------------------------------------------------------------------------------------|-------------------------------------------|
|                     | <ul> <li>vereinfachter Nachweis, ein</li> <li>genauer Nachweis oder ein</li> <li>benutzerdefinierter Nachweis<br/>geführt werden soll.</li> <li>Der vereinfachte Nachweis beinhaltet die Einhaltung des<br/>Bemessungswertes des Sohldruckwiderstands mit<br/>Begrenzung der Neigung der Lastresultierenden.</li> <li>Das genaue Nachweisformat beinhaltet einen</li> </ul> | Grundparameter     System     System     Belastung     Bemessung     Bewehrung     Grundbau     Grundbau     Grundbau     Grundbau     Grundbau     Grundbau     Grundbau     Grundbau     Grundbau     Grundbau     Grundbau | Q (                                       |
|                     | Grundbruchnachweis, einen Gleitsicherheitsnachweis und                                                                                                    | Allgemein                                                                                                    |                                           |
|                     | eine Setzungsberechnung.                                                                                                    | Nachweisformat                                                                                                    | genau                                     |
| Grundbruchnachweise | Aufruf des <u>erweiterten Grundbaudialoges</u> (siehe nachfolgend) mit den grafischen Darstellungen zu                                                                                                    | Grundbaunachweise                                                                                                    | Benutzerdefiniert<br>vereinfacht<br>genau |
| Sohldruck           | Grundbruch, Sohldruck und Setzungen. Dieser Aufruf ist<br>auch direkt in der Symbolleiste mit dem Sohldruck-Symbol r<br>sofern nur der vereinfachte Nachweis geführt wird, wird nur d<br>"Sohldruck" angezeigt).                                                                                                    | nöglich ( <i>Hinweis:</i><br>las Register                                                                                                    |                                           |

Allgemein

#### Benutzerdefiniertes Nachweisformat

| Hier werden alle Nachweise | pptionen zur individuellen Auswahl angeboten.                                                                                                    | Nachweisformat                                                                                                    | Benutzerdefiniert               | •            |
|----------------------------|----------------------------------------------------------------------------------------------------|----------------------------------------------------------------------------------------------------|---------------------------------|--------------|
| Sohldruckresultierende     | Voraussetzung für den vereinfachten Nachweis:                                                                                                    | Grundbaunachweise                                                                                                    |                                 | Z            |
|                            | Die Neigung der charakteristischen bzw.                                                                                                    | EQU - Lagesicherheit                                                                                                    |                                 | ۲            |
|                            | repräsentativen Sohldruckresultierenden hält die                                                                                                    | Lagesicherheit                                                                                                    |                                 | $\checkmark$ |
|                            | Bedingung H/V < 0,2 ein.                                                                                                    | UPL - Abheben                                                                                                    |                                 | ۲            |
| Sohldruckwiderstand        | Die Nachweise für die Grenzzustände Grundbruch                                                                                                    | Abheben                                                                                                    |                                 | $\checkmark$ |
|                            | und Gleiten sowie der Gebrauchstauglichkeit                                                                                                    | GEO - Tragfähigkeit - v                                                                                                    | ereinfachte Nachweise           | 8            |
|                            | (Nachweis der Setzungen) werden durch die                                                                                                    | Sohldruckresultierende                                                                                                    |                                 |              |
|                            | Verwendung von Erranrungswerten für den<br>Remessungswert des Sehlwiderstands ersetzt                                                                                         | Sohldruckwiderstand                                                                                                    |                                 |              |
|                            | Bernessungswert des Soriiwiderstands ersetzt.                                                                                                    | Ausmittenbegrenzung                                                                                                    |                                 |              |
| Ausmittenbegrenzung        | Nachweis nach NF P 94-261 13.3 zur                                                                                                    | Nachweisumfang                                                                                                    |                                 | 2            |
|                            | Ausmittigkeit der Belastung.                                                                                                    | GEO - Tragfähigkeit - g                                                                                                    | enaue Nachweise                 | ۲            |
| Nachweisumfang             | Ineinem separaten Dialog definieren Sie, ob für                                                                                                    | Gleitsicherheitsnachweis                                                                                                    | 6                               | $\checkmark$ |
|                            | diesen Nachweis die Grenzzustände und                                                                                                    | Grundbruchnachweis                                                                                                    |                                 | $\checkmark$ |
|                            | Bemessungssituationen nach gewählter Norm                                                                                                    | Seismisch                                                                                                    |                                 |              |
|                            | verwendet werden sollen oder Individueli<br>(beputzerdefiniert) angepasst werden                                                                                              | Erdbebenzone                                                                                                    | 2                               | 2            |
|                            | (benutzerdenniert) angepasst werden.                                                                                                    | Tiefenfaktor                                                                                                    | ohne                            | -            |
| Gleitsicherheitsnachweis   | Wenn der Lastvektor nicht senkrecht auf der                                                                                                    | ande und     Grundbruchnachweis       ewählter Norm     Seismisch       ndividuell     Erdbebenzone     2       rerden.     Tiefenfaktor     ohne       recht auf der     SLS - Gebrauchstauglichekeit - genaue Nach       er Sohlfläche     Klaffende Fuge       Nachweisumfang     Nachweisumfang | hekeit - genaue Nachweis        | e 🔕          |
|                            | sonmäche stent, mussen die Fundamente gegen                                                                                                    | Setzungen berechnen                                                                                                    | ohne                            | -            |
|                            | untersucht werden                                                                                                    | klaffende Fuge                                                                                                    |                                 | $\checkmark$ |
|                            |                                                                                                    | Nachweisumfang                                                                                                    |                                 | 2            |
| Grundbruchnachweis         | Beim Grundbruchnachweis werden die<br>Schonwiderstände des Rodens unterhalb der                                                                                               | SLS - Gebrauchstauglichkeit - vereinfachte Nachweise                                                                                                    |                                 |              |
|                            | Gründungsebene berücksichtigt. Die Bodenschichter<br>gehen bei waagerechter Sohlfläche und horizontalen                                                                       | n über der Gründung<br>n Gelände nur als Au                                                                                                    | jsebene<br>uflast ein.          |              |
| Seismisch                  | Mit Zusatzoption FDPro: bei markierter Option wird e<br>Grundbruchnachweis nach DIN EN1998-5:2010 Anha<br>den entsprechenden Auswahl/Eingabeparametern w                      | ein seismischer<br>Ing F geführt. Ein Di<br>Ird eingeblendet.                                                                                                    | alog mit                        |              |
| Tiefenfaktor               | Die Tiefenbeiwerte berücksichtigen beim Grundbruch<br>Einfluss der Scherfestigkeit in der Bruchfuge oberhal<br>einigen europäischen Ländern darf dieser Effekt mit<br>werden. | nnachweis den güns<br>b der Fundamentso<br>Beiwerten > 1 berüc                                                                                                    | ;tigen<br>hle. In<br>:ksichtigt |              |

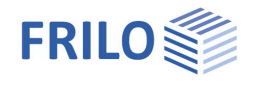

#### Setzungen berechnen

Für die Setzungsberechnung ist die Zusammendrückung des Bodens bis zur Setzungseinflusstiefe *ts* zu berücksichtigen. Diese darf in der Tiefe angenommen werden, in der die lotrechte Zusatzspannung aus der mittleren setzungswirksamen Belastung 20 % der wirksamen lotrechten Ausgangsspannung des Bodens beträgt.

| SLS - Gebrauchstauglichekeit - genaue Nachweise 💈 |                                                                                                    |   |  |
|---------------------------------------------------|----------------------------------------------------------------------------------------------------|---|--|
| Setzungen berechnen                               | ohne                                                                                                    | • |  |
| klaffende Fuge                                    | ohne<br>Setermeneleisburgen                                                                                 |   |  |
| Nachweisumfang                                    | Spannungsintegration                                                                                        |   |  |
| SLS - Gebrauchstauglic                            | stauglic<br>aus Pressiometerversuchsdaten<br>aus Drucksondierungsdaten<br>angepasstes Elastizitätsverfahren |   |  |

Es kann eine von 5 Berechnungsmethoden gewählt werden.

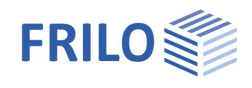

### Grundbruch - erweiterter Grundbaudialog

Aufruf des Dialoges über <u>Grundbruchnachweise</u> (genauer/vereinfachter Nachweis).

#### Grundbruch

Seismisch/Erdbebenzone: Aufruf des Erdbebendialogs.

Auswahl des Teilsicherheitsbeiwertes.

#### Gelände

Über den Button "Gelände" werden die folgenden Eingabeparameter angezeigt:

| Einbindetiefe   | Geringste Gründungstiefe<br>unter Gelände bzw. unter<br>Oberkante Kellersohle.                                                                                   |
|-----------------|----------------------------------------------------------------------------------------------------|
| <u>Böschung</u> | Die Geländeoberkante<br>kann <u>waagerecht</u> , mit<br>einer <u>kontinuierlichen</u><br><u>Neigung</u> oder einer<br>gebrochenen Böschung<br>modelliert werden. |
| Berme           | Die Bermenbreite ist der<br>Abstand zwischen<br>Fundamentaußenkante<br>und Beginn der Böschung.                                                                  |
| Neigung β       | Der Geländeneigungswinke<br>definierten Berme an Der N                                                                                                    |

| Grundbau      |                |              |                      |              |              |
|---------------|----------------|--------------|----------------------|--------------|--------------|
| Grundbruch    | Setzungen      | Diagramme S  | Setzungen            | Sohldruck    |              |
| Grundbruch    |                |              |                      |              | 0            |
| Grundbruchr   | achweis führen |              |                      |              | $\checkmark$ |
| Seismisch     |                |              |                      |              |              |
| Erdbebenzon   | e              | 2            |                      |              | 1            |
| Teilsicherhei | tsbeiwert γRd  | =1.15 Locker | gelagerter tro       | ockener Sand | •            |
| Gelände       |                |              |                      |              | 0            |
| Gelände       |                |              |                      |              |              |
| Grundwasse    | r              |              |                      |              | 10           |
| Grundwasse    | r vorhanden    |              |                      | 1            |              |
| Grundwasse    | r i            | [m]          |                      |              | 0.00         |
|               |                | 411 21       |                      |              |              |
| Gelä          | inde           |              |                      | 1            | ×            |
| Einbi         | ndetiefe       |              | [m]                  |              | 0.80         |
| Bösc          | hung           |              | kontinuierlic        | sh 🛛         |              |
| Berm          | e              |              | [m]                  |              | 0.00         |
| Neigu         | ing            | β            | [°]                  |              | 10,0         |
| Gelä          | ndeauflast     |              | [kN/m <sup>2</sup> ] |              | 0,00         |

el gibt den Neigungswinkel einer Böschung ab der definierten Berme an. Der Neigungswinkel beeinflusst den Grundbruchnachweis. Er definiert ausschließlich abfallendes Gelände.

Geländeauflast Zusätzliche charakteristische ständige Flächenlast auf der Grundbruchfigur, welche den charakteristischen Durchstanzwiderstand erhöht.

#### Grundwasser

| Grundwasser vorhanden | Siehe System ▶ <u>Grundwasser</u> |
|-----------------------|-----------------------------------|
| Grundwassertiefe      | Siehe System                      |

#### Setzungen

Darstellung des Setzungs- und Spannungsverlaufs über die Tiefe sowie grafische Darstellung (Diagramme Setzungen) des Zeitsetzungsverlaufs, der Setzungs- und Einflussbeiwerte per Auswahlliste.

| Setzungen berechnen | Für die Setzunasberechnuna ist die                                                     | boungen               |
|---------------------|----------------------------------------------------------------------------------------|-----------------------|
| g                   | Zusammendrückung des Bodens bis zur                                                    | Setzungen berechnen   |
|                     | Setzungseinflusstiefe <i>ts</i> zu berücksichtigen.                                    | Setzungen             |
|                     | Diese darf in der Tiefe angenommen werden, in                                          | Kriechsetzungen       |
|                     | der die lotrechte Zusatzspannung aus der                                               | Zeit                  |
|                     | mittleren setzungswirksamen Belastung 20 % der<br>Ausgangsspannung des Bodens beträgt. | wirksamen lotrechten  |
| Setzungen Gk,j      | Entscheiden Sie, ob die Setzungen mit nur ständig                                      | en oder mit ständigen |

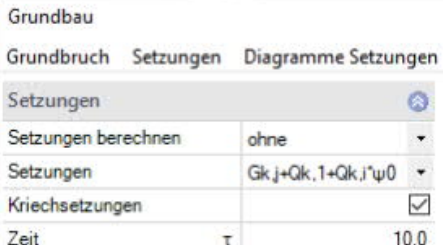

it ständigen und veränderlichen Lasten ermittelt werden sollen.

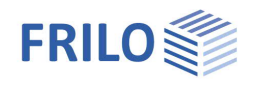

#### Sohldruck

Grafische Darstellung des Sohldrucks in 2D/3D. Auswahl über die obere Auswahlzeile.

Zu Eingabe/Änderungen siehe Kapitel System > Boden.

#### Sohldruck

|   | Vereinfachter Nachweis                                                                               | 2D<br>3D |
|---|----------------------------------------------------------------------------------------------------|----------|
| - | Vereinfachter Nachweis                                                                               |          |
|   | klaffende Fuge nur ständige Lasten<br>klaffende Fuge ständige und veränderliche Lasten<br>Grundbruch |          |
|   |                                                                                                    |          |

## Erddruck (mit Zusatzoption FDPro)

Erlaubt den Ansatz von Erddruck bei vorhandener Lizenzierung von <u>FDPro</u>.

| Eigenschaften                                                                                                    |                  | ф.           |
|----------------------------------------------------------------------------------------------------|------------------|--------------|
| Grundparameter<br>. System<br>. Belastung<br>. Bemessung<br>. Durchstanzen<br>. Bewehrung<br>. Grundbau<br>. Erddruck<br>. Parameter<br>. Ausgabe |                  | Q 🚳          |
| Erddruck                                                                                                    |                  | 0            |
| Erddruck benutzen                                                                                                    |                  |              |
| Wandreibungswinkel δa                                                                                                    | 2/3φ             | -            |
| Erdwiderstand ansetzen                                                                                                    |                  |              |
|                                                                                                    |                  | 0            |
| Erddrucktyp                                                                                                    | Aktiver Erddruck | •            |
| Erhöhter aktiver Erddruck                                                                                                    |                  |              |
| Zug aus Kohäsion ansetzen                                                                                                    |                  |              |
| Mindesterddruck ansetzen                                                                                                    |                  | $\checkmark$ |
|                                                                                                    |                  |              |

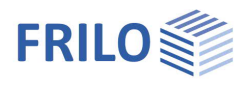

## Parameter

#### Benutzerdefiniert

Markieren Sie diese Option, wenn Sie abweichend von den eingestellten Normen die Sicherheitsbeiwerte und Bemessungsregeln ändern wollen.

Die entsprechenden Eingabefelder/Bearbeitungsbuttons werden dann eingeblendet.

Über die "Bearbeiten"-Buttons öffnen Sie die jeweiligen Tabellen zum Ändern der Werte – die Infotexte zu den einzelnen Parametern werden jeweils im unteren Fensterbereich eingeblendet, wenn Sie in ein Eingabefeld klicken.

- Unterstützung aller 3 Nachweisverfahren nach Eurocode 7, einstellbar für alle nationalen Anhänge.
- Die Teilsicherheitsbeiwerte und Kombinationsgleichungen für die geotechnischen Nachweise sind editierbar.
- Da alle Tabellenwerte verändert werden können, kann auf einfache Weise die Normeinstellung für ein bestimmtes Land (z.B. Indien, Schweden usw.) definiert werden.

| Eigenschaften  | <del>д</del> |
|----------------|--------------|
| Grundparameter | 0.0          |
| 🗄 - System     |              |
| Eelastung      |              |
| En Bemessung   |              |
| Bewehrung      |              |
| Grundbau       |              |
| Erddruck       |              |
| Parameter      |              |
| + Ausgabe      |              |

| Allgemeine Einstellungen |                 | 0               |  |
|--------------------------|-----------------|-----------------|--|
| Benutzerdefiniert        |                 |                 |  |
| Benutzerdefinierte Werte | ->              | Bearbeiten      |  |
| Benutzerdefinierte Werte | ->              | Standardwerte   |  |
| Alle Sicherheitsbeiwerte | Bearbeiten (53) |                 |  |
| Kombinationsgleichunger  | 1               | 0               |  |
| Nachweisverfahren        | 1               | Bearbeiten (2)  |  |
| Nachweisverfahren        | 2               | Bearbeiten (2)  |  |
| Nachweisverfahren        | 3               | Bearbeiten (2)  |  |
| Versagen von Bauwerken   | und Baute       | ilen 🙆          |  |
| Einwirkung/Beanspruchung | STRA            | Bearbeiten (4)  |  |
| Materialwiderstand       | STR M           | Bearbeiten (2)  |  |
| Versagen von Baugrund    |                 | 0               |  |
| Einwirkung/Beanspruchung | GEO A           | Bearbeiten (10) |  |
| Materialwiderstand       | GEO M           | Bearbeiten (10) |  |
| Tragwiderstand           | GEO R           | Bearbeiten (6)  |  |
| Lagesicherheit           |                 | 0               |  |
| Einwirkung/Beanspruchung | EQUA            | Bearbeiten (4)  |  |
| Materialwiderstand       | EQU M           | Bearbeiten (5)  |  |
| Aufschwimmen             |                 | 0               |  |
| Einwirkung/Beanspruchung | UPLA            | Bearbeiten (4)  |  |
| Materialwiderstand       | UPLM            | Bearbeiten (5)  |  |

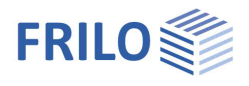

## Ausgabe

#### Ausgabeumfang und Optionen

Durch markieren der verschiedenen Optionen legen Sie den Umfang der Textausgaben fest. Für die Grafik können Schriftgröße und Maßstab angepasst werden.

#### Ausgabe als PDF-Dokument

Über das Register "Dokument" wird das Ausgabedokument im PDF-Forma angezeigt.

Detaillierte Infos finden Sie im Dokument Ausgabe und Drucken.

 Grafk
 Dokument

 Image: Construction of the state of the state of the stat

ient (neu) FDS+ 01/2016A (Frilo R-2016-1/P2)

nach DIN EN 1992-1-1/NA Berichtie

Retorstal

8500B

0.70

N Mx kN kNm

70.0 30.0

fundan igt. Eig

1.35 x (1) + 1.5 x (2) 0.9 bzw. 1.1 x (1) + 1.5 x (2) Eigengewicht 1.0 x (1) 1.0 x (1) + 1.0 x (2) P: ständig

0.0

Reton

C 25/30 C 25/30

Frilo Software

Stuttgarter Str. 40 70469 Stuttgar

Systemgrafik

YZAY

Systemwerte Bauteil

Wand Fundament Einbindetiefe d = 25.0cm Einwirkungen (Ew) Ew Name A Kat. A: Wohngebäude g ständig

Position: FDS+-001 Streifenfunda

32.525.032.5 90.0

he Lastfälle Ew Bezeichn

g Lastfall1 A Lastfall2

ibersicht Nachweise Nachweis

Lagesicherheit klaffende Fuge nur ständige Lasten klaffende Fuge ständige und veränderliche Las Schlidruck Neigung der Schlidruckresultierenden

|                                                                                                    | Eigenscha                                                                                                    | iften                                                                     |                          |                       |           |              | <b></b>      |
|----------------------------------------------------------------------------------------------------|----------------------------------------------------------------------------------------------------|---------------------------------------------------------------------------|--------------------------|-----------------------|-----------|--------------|--------------|
| 1                                                                                                    | Grundp<br>⊕ System<br>⊕ Belastu<br>⊕ Bemess<br>⊖ Ausgab<br>– Ausgab                                              | parameter<br>ing<br>sung<br>be<br>gemein<br>undbau                        |                          |                       |           |              | ۹ ۵          |
| mat                                                                                                    | Ausgabe                                                                                                    |                                                                           |                          |                       |           |              | 0            |
|                                                                                                    | Ausgabeun                                                                                                    | nfang                                                                     | Be                       | nutzerd               | efiniert  |              | •            |
|                                                                                                    | EQU - Lag                                                                                                    | esicherheit                                                               | Be                       | nutzerd               | efiniert  |              |              |
|                                                                                                    | Lagesicher                                                                                                    | heit                                                                      | Sta                      | andard                |           |              |              |
|                                                                                                    | UPL - Abh                                                                                                    | eben                                                                      | Au                       | stuhrlich             | 1         |              | 8            |
|                                                                                                    | Abheben                                                                                                    |                                                                           |                          |                       |           |              |              |
|                                                                                                    | SLS - Geb                                                                                                    | rauchstaugli                                                              | chkeit                   | t - vere              | infacht   | e Nach       | weise        |
|                                                                                                    | Sohldruckr                                                                                                    | esultierende                                                              |                          |                       |           |              | $\square$    |
|                                                                                                    | Sohldrucky                                                                                                    | viderstand                                                                |                          |                       |           |              | $\checkmark$ |
|                                                                                                    | GEO - Trag                                                                                                    | gfähigkeit - g                                                            | genau                    | e Nach                | weise     |              | 0            |
|                                                                                                    | Gleitsicher                                                                                                    | heit                                                                      |                          |                       |           |              |              |
|                                                                                                    | Text Grund                                                                                                    | bruch                                                                     |                          |                       |           |              | $\checkmark$ |
|                                                                                                    | Grafik Gru                                                                                                    | ndbruchfigur                                                              |                          |                       |           |              | $\checkmark$ |
|                                                                                                    | Text Grund                                                                                                    | bruch Beiwe                                                               | rte                      |                       |           |              | $\checkmark$ |
|                                                                                                    | Text Grund                                                                                                    | bruch Details                                                             | s                        |                       |           |              | $\square$    |
|                                                                                                    | Text Ausm                                                                                                    | itten Begrenzu                                                            | ung                      |                       |           |              | $\checkmark$ |
|                                                                                                    | SLS - Geb                                                                                                    | rauchstaugli                                                              | cheke                    | it - ger              | naue N    | achwei       | se 🔕         |
| Frilo Software<br>Stuttgarter Str. 40                                                                                                    | Text klaffer                                                                                                    | nde Fuge                                                                  |                          |                       |           |              | $\checkmark$ |
| 70469 Stuttgart                                                                                                    | Grafik klaff                                                                                                    | fende Fuge(                                                               | G                        |                       |           |              | $\checkmark$ |
| Nr be                                                                                                    | Grafik klaff                                                                                                    | fende Fuge +(                                                             | 2                        |                       |           |              | $\checkmark$ |
| 2 x<br>2 x<br>2 y<br>2 y                                                                                                    | Text Setzu                                                                                                    | ngen                                                                      |                          |                       |           |              | $\checkmark$ |
| Lagesicherheit: stat<br>Die Teilsicherheitste<br>Die vertikale Erddru                                                                                                    | SLS - Gebr                                                                                                    | rauchstaugli                                                              | chkeit                   | t - vere              | infacht   | e Nach       | weise        |
| klaffende Fuge Überl                                                                                                    | agerung<br>ex ey                                                                                                 | a*/(1/6)                                                                  | b*/(1/9                  | )                     | ηG ηG,0   | 2            |              |
| 4 75.6<br>5 105.6                                                                                                    | 0.0 0.0 0.0 0.0                                                                                                  | 0.000/0.167                                                               | 0.000/0.1                | 11 0                  | .00       |              |              |
| $a^*=e_{\lambda}/b_{\lambda}+e_{\lambda}/b_{\lambda}$<br>Die Neigung der char<br>tan $\delta = H/V = 0.00 \le 0$                                                                                        | =(ex/bx)++(ey/by)*<br>akteristischen bzw. repri<br>,2                                                            | äsentativen Sohldruckresult                                               | ierenden                 |                       |           |              |              |
| Die Neigung der char-<br>ermöglicht den verein<br>Bemessungswert des                                                                                                    | akteristischen bzw. reprä<br>Ifachten Nachweis.<br>Sohldruckwiderstands o                                        | sentativen Sohldruckresultie<br>F <sub>Rd</sub> = 350.0 kW/m <sup>2</sup> | renden                   |                       |           |              |              |
| Der Bemessungswert<br>Vereinfachter Nachw                                                                                                    | des Soh ldruckwiderstand<br>eis                                                                                  | ds ist direkt vorgegeben wor                                              | den.                     |                       |           | _            |              |
| Nr N<br>ki<br>1 147                                                                                                    | a'<br>cm<br>1 90.0                                                                                               | b'<br>cm kt<br>100.0 1                                                    | 0a<br>¥/mª<br>63.4       | 6kd<br>kN/m²<br>350.0 | η<br>0.47 |              |              |
| Grundbruchfigur<br>Grundbruchnachweis<br>Biegebemessung<br>Micu <sup>31</sup> = 8.2 kNm/<br>Mindestbewehrung n<br>Bewehrungslage Bew<br>1) Überlagerung 1<br>2) Mindestbewehrung<br>An schlussbewehrung | Nachweis nicht geführt.<br>m Buertr <sup>2]</sup> = 2.97 c<br>ach DIN EN 1992-11/NA<br>ehrung in xy-Richtung d1, | m²/m<br>Berichtigung 1:2012-06 ber<br>"x,y = 5.0 cm                       | ücksichtigt.             |                       |           |              |              |
| Wand Mindestaussister                                                                                                    | C 25/30 B                                                                                                    | 1500B                                                                     | erf ges As<br>e Seite As | = 3.75<br>= 1.88      | cn<br>cn  | 1²/m<br>1²/m |              |
| Mindestbewehrung<br>Bewehrungslage da                                                                                                    | für Druckglieder berückser<br>= 5.0 cm<br>Keine Querkraftbewehru                                                 | ng erforderlich.                                                          | *11                      |                       |           |              |              |
|                                                                                                    |                                                                                                    |                                                                           |                          |                       |           |              |              |
|                                                                                                    |                                                                                                    |                                                                           |                          |                       |           |              |              |

Höhe (z) cm

0.0

Alt

0.00 0.00 0.00 0.47 0.00

Qke kN/m<sup>2</sup>

ng 1:2012-06 und DIN EN 1997-1/NA:2010-12

Länge (

100.0 100.0

q.i kN/m<sup>2</sup>

0.0 0.0 0

Breite (x

25.0

0.50 0.30 1.00 1.00 2

My Hk Hy kNm kN kN 0.0 0.0 0.0 0.0 0.0 0.0